# Quick Configuration for Thermal Body Detection Solution

# Contents

| 1.Enable 'Thermal Detection'                                           | 2 |
|------------------------------------------------------------------------|---|
| 2.Draw 'Face Detection Region' and enable 'Face Detection'             | 2 |
| 3.Draw 'Black Body Detection Region' and enable 'Black Body Detection' | 4 |
| 4.Set Temp Compensation to 'Forehead Thermometer'                      | 4 |
| 5.Set 'Ambient Temperature'                                            | 4 |
| 6.Synchronize Time                                                     | 5 |

#### 1.Enable 'Thermal Detection'

1.1 Click 'thermometer icon' in Setting/Smart Thermal/Smart Plan to enable 'Thermal Detection'. Then click 'Save'

| alhua                                                     | Live        | PTZ | Playback | Report | Setting         | Alarm | Logout |
|-----------------------------------------------------------|-------------|-----|----------|--------|-----------------|-------|--------|
| Camera Smart Plan                                         |             |     |          |        |                 | J     |        |
| Network Peripheral Smart Thermal Smart Plan Herman        | Detectioni' |     |          |        | 1.Click 'Settin | g'    |        |
| > Pic In Pic<br>Event<br>Temperature<br>Storage<br>System | lick 'Save' |     |          |        |                 |       |        |
| ▶ Information<br>2.Clike 'Smart Plan'                     |             |     |          |        |                 |       |        |
|                                                           |             |     |          |        |                 |       |        |

### 2.Draw 'Face Detection Region' and enable 'Face Detection'

2.1 Click 'Enable' Setting/Smart Thermal/Thermal Temperatre... to enable 'Face Detection'. Then click 'Clear' and click 'Draw Rule' to draw 'Face Detection Region'

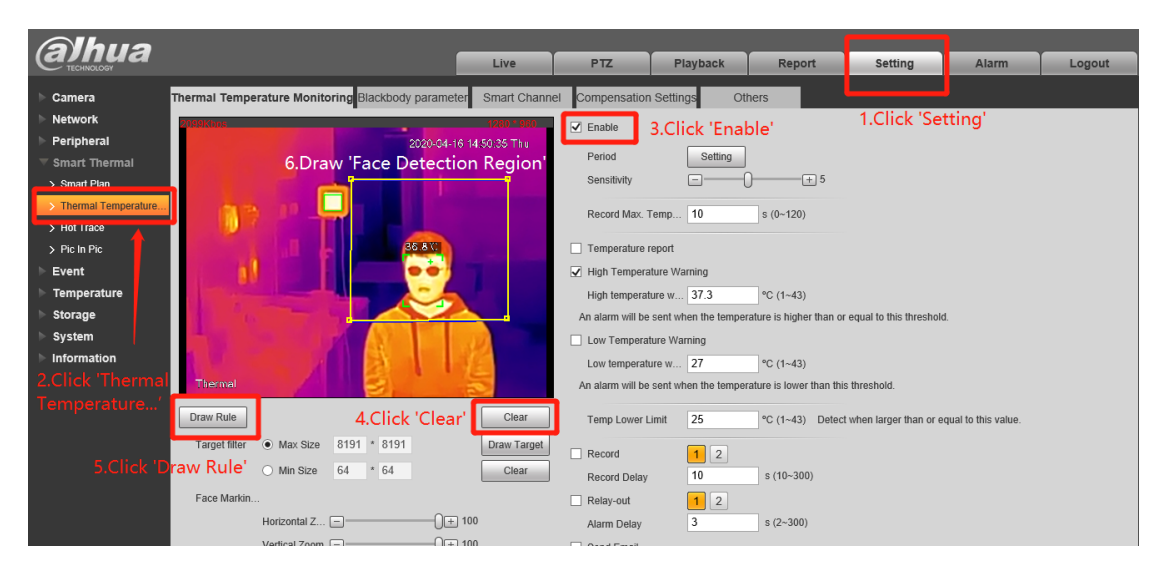

- 2.2 Set 'Horizontal Zoom' and Set 'Vertical Zoom' to suitable value to setup face recognition to recognise the forehead.
- 2.3 Set 'Location' to adjust face recognition frame to lock on face. And then click 'Save'

| Draw Rule Clear                                   | Temp Lower Limit 25 °C (1~43) Detect when larger than or equal to this value. |
|---------------------------------------------------|-------------------------------------------------------------------------------|
| Target filter   Max Size 8191 * 8191  Draw Target | Record 1 2                                                                    |
| O Min Size 64 * 64 Clear                          | Record Delay 10 s (10~300)                                                    |
| Face Markin                                       | Relay-out 1 2                                                                 |
| Horizontal Z 😑 —————————————————————————————————  | Alarm Delay 3 s (2~300)                                                       |
| Vertical Zoom + 75                                | Send Email                                                                    |
| Speed 5                                           | ☑ Audio Linkage                                                               |
| Location 🔶 🔶 🔸                                    | Play Count 2 (1~15)                                                           |
| 7. Set Horizontal Zoom to 85                      | File alarm1.pcr 🗸                                                             |
| And set Vertical Zoom to 75                       | ✓ White Light                                                                 |
|                                                   | Mode Flicker V                                                                |
|                                                   | Flicker Frequency Medium V                                                    |
|                                                   | Duration 5 s (5~30)                                                           |
|                                                   | Period Setting Click 'Save'                                                   |
|                                                   | Snapshot                                                                      |
|                                                   | Access Control                                                                |
|                                                   | Default Refresh Save                                                          |
|                                                   |                                                                               |

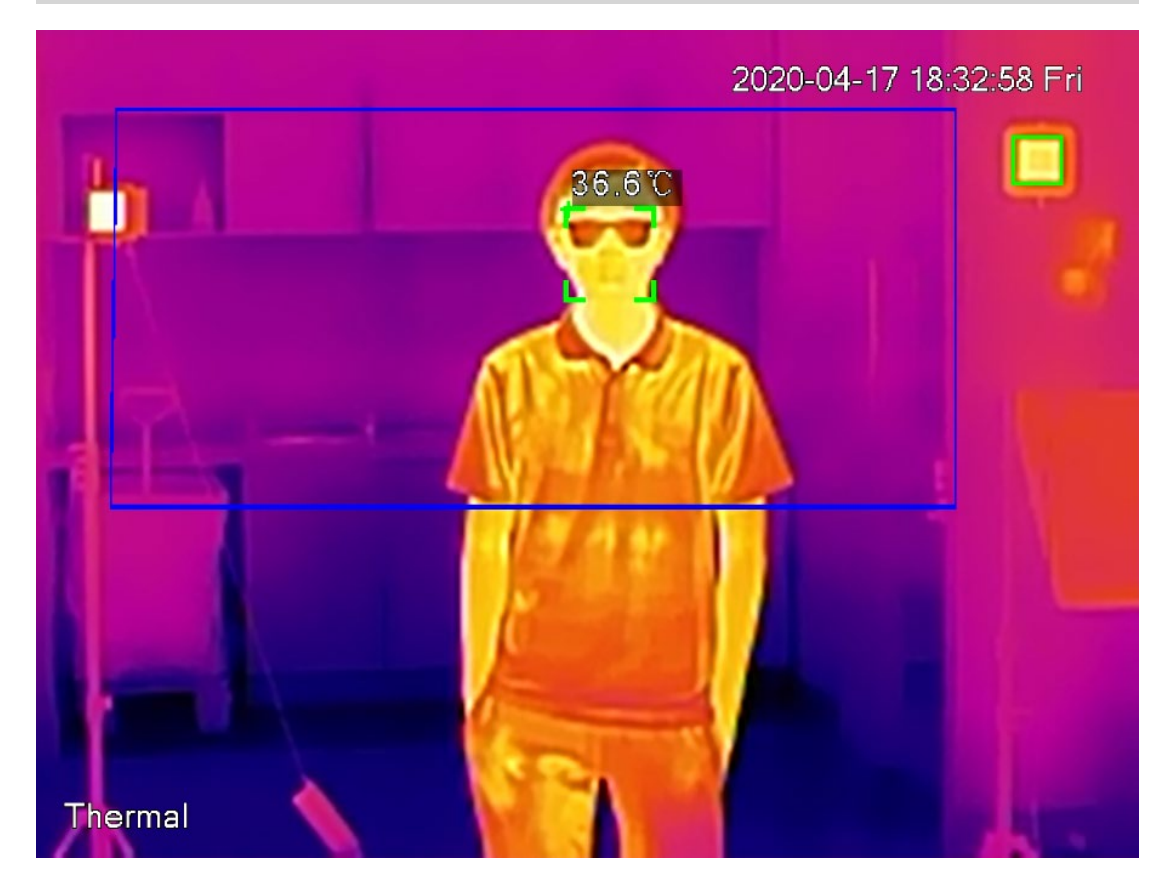

# 3.Draw 'Black Body Detection Region' and enable 'Black Body Detection'

3.1 Click 'Enable' to enable 'Black Body Detection'. Then click 'Clear' and click 'Draw Rule' to draw 'Black Body Detection Region'. Finally, click 'Save'.

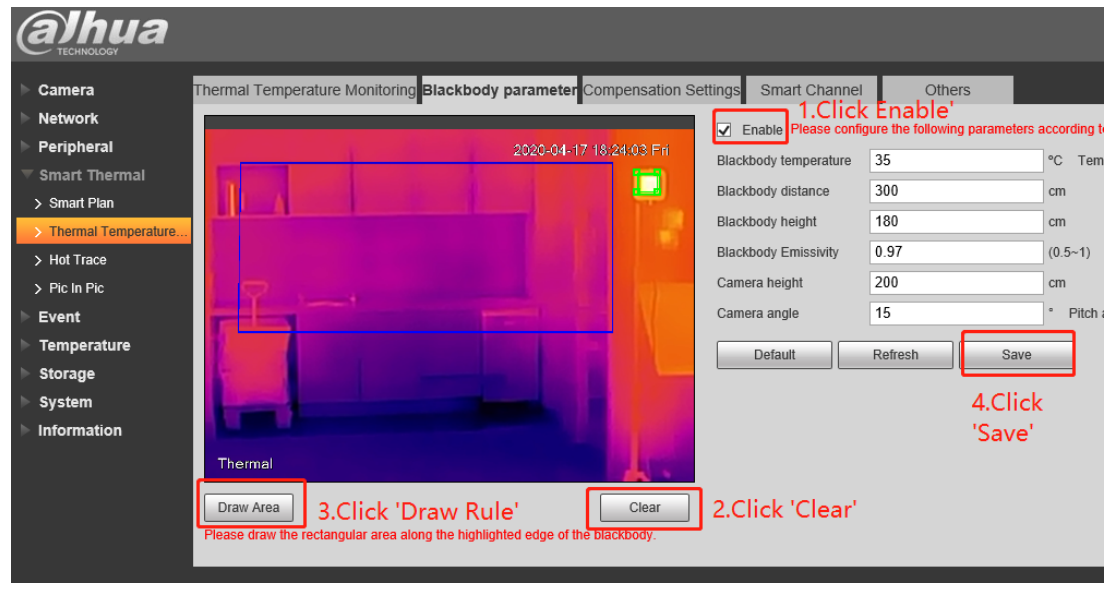

### 4.Set Temp Compensation to 'Forehead Thermometer'

4.1 Set Temp Compensation to 'Forehead Thermometer' and click 'Save'.

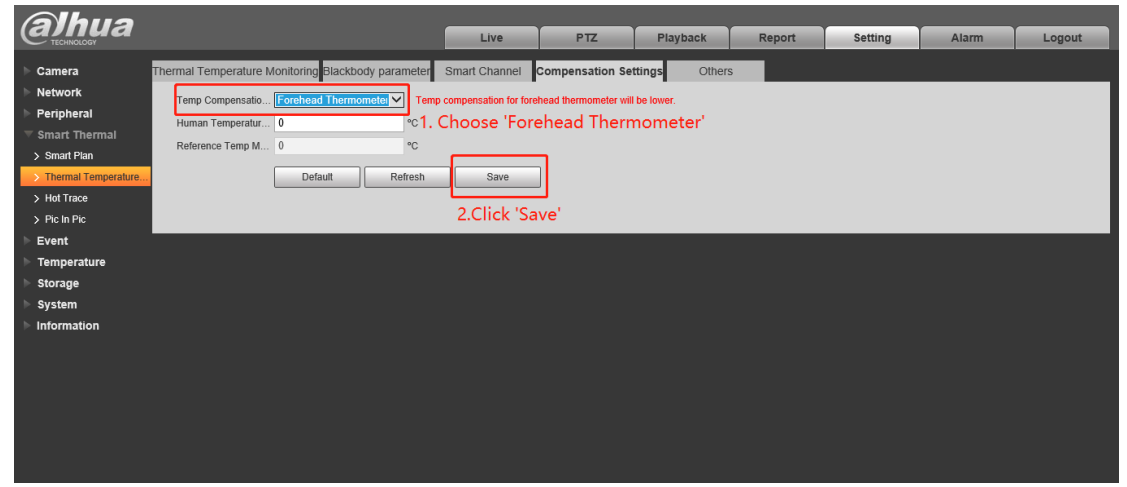

### 5.Set 'Ambient Temperature'

5.1 Click tripod to get ambient temperature. Click tripod three times to get the average ambient temperature.

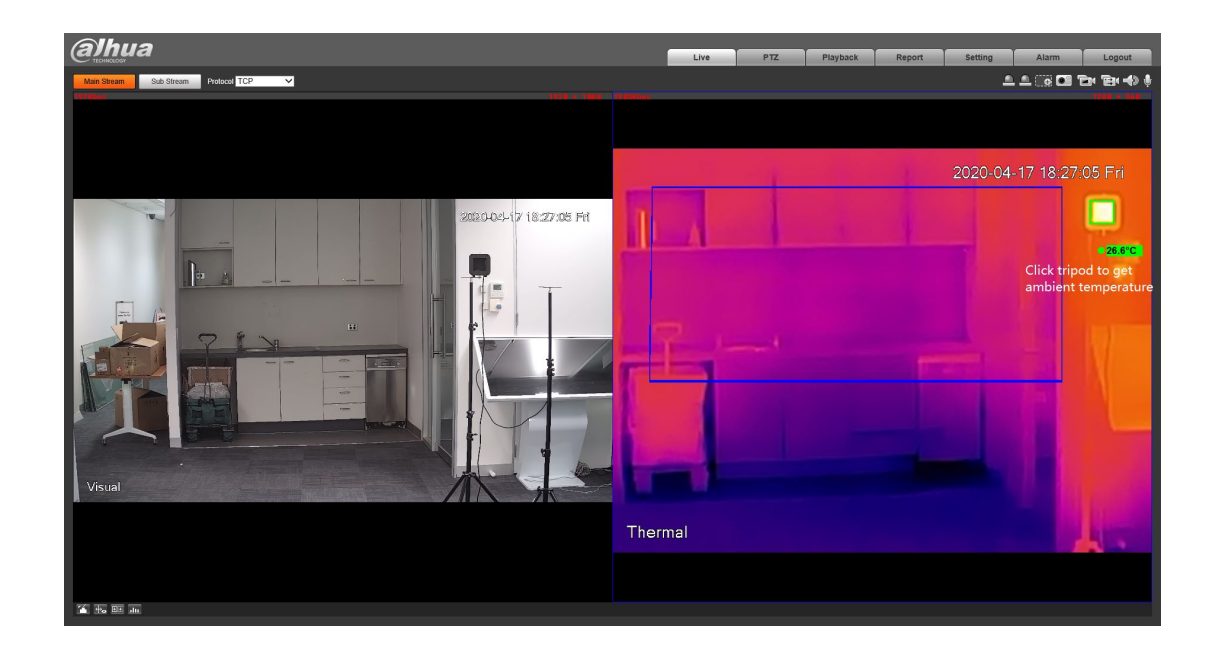

5.2 Input ambient temperature to 'Ambient Temp Setting' and click 'Save'.

| <b>alhua</b>                                                                                                    |                                                                                                    |
|----------------------------------------------------------------------------------------------------|----------------------------------------------------------------------------------------------------|
| <ul> <li>Camera</li> <li>Network</li> <li>Peripheral</li> <li>Smart Thermal</li> <li>Smart Plan</li> <li>Thermal Temperature</li> <li>Hot Trace</li> <li>Pic In Pic</li> <li>Event</li> </ul> | Thermal Temperature Monitoring Blackbody parameter       Compensation Settings       Smart Channel       Others         Ambient Temp Setti       26.6 °C       Notice: Ambient temperature must be accurate; otherwise thermal temperature         Sater Times       15         Last Save time       2020-04-17 18:28:41         Refresh       Save         Click 'Save'         Save Succeeded! |
| Storage<br>System                                                                                                    |                                                                                                    |

## 6.Synchronize Time

6.1 Click 'Sync PC' to synchronize time to local time zone and click 'Save'.

| (a)hua          |              |                  | Live         | PTZ        | Playback      | Report | Setting | Alarm | Logout |
|-----------------|--------------|------------------|--------------|------------|---------------|--------|---------|-------|--------|
|                 |              |                  |              |            |               |        |         |       |        |
| Camera          | General      | Date& Time       |              |            |               |        |         |       |        |
| Network         | Data Carnat  | MANY MM DD       |              |            |               |        |         |       |        |
| Peripheral      | Date Pormat  |                  |              |            |               |        |         |       |        |
| Smart Thermal   | Time Format  | 24-Hour V        |              |            |               |        |         |       |        |
| ▶ Event         | Time Zone    | GMT+10:00 V      | Г            |            |               |        |         |       |        |
| ► Temperature   | Current Time | 2020-04-16       | 15 : 19 : 37 | Sync PC 1. | Click 'Sync P | 'C'    |         |       |        |
| ▶ Storage       | DST          |                  |              |            |               |        |         |       |        |
| ▼ System        | DST Type     | Date O Week      |              |            |               |        |         |       |        |
| > General       | Start Time   | Jan V 1 V        | 00 : 00 : 00 |            |               |        |         |       |        |
| > Account       | End Time     | Jan 🗸 2 🗸        | 00 : 00 : 00 |            |               |        |         |       |        |
| > Safety        | □ NTP        |                  |              |            |               |        |         |       |        |
| > PTZ Settings  | Popular      | clock inc. org   |              |            |               |        |         |       |        |
| > Default       | 001101       | 422              |              |            |               |        |         |       |        |
| > Import/Export | Роп          | 123              |              |            |               |        |         |       |        |
| > Auto Maintain | Interval     | 10 Min. (0~30)   |              |            |               |        |         |       |        |
| > Upgrade       |              | Default Refres   | h Save       | 2.Click    | 'Save'        |        |         |       |        |
| Information     |              |                  |              |            |               |        |         |       |        |
|                 |              | - Sare Sacceded: |              |            |               |        |         |       |        |
|                 |              |                  |              |            |               |        |         |       |        |
|                 |              |                  |              |            |               |        |         |       |        |
|                 |              |                  |              |            |               |        |         |       |        |